## To Register Career Educator Pathway courses (CEP) use the instructions below:

- 1. Click on <a href="http://higherreach.polk.edu/modules/">http://higherreach.polk.edu/modules/</a> link.
- 2. Click on Teacher Education Program "View Catalog" tab.

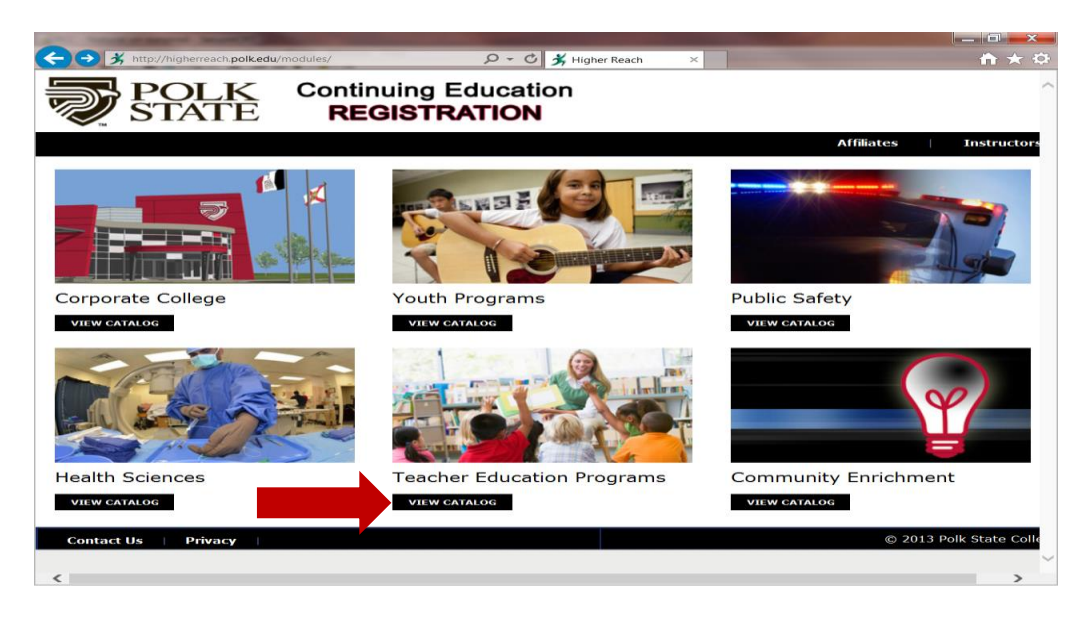

3. Click on "Educator Preparation Institute" link.

| ourse Catalogs                                                                                                    |                                                                                                    |     | KEYWORD SEARCH<br>CERTIFICATION |
|----------------------------------------------------------------------------------------------------|----------------------------------------------------------------------------------------------------|-----|---------------------------------|
| Educator Preparation Institute                                                                                                    |                                                                                                    |     | KIDS                            |
| The courses you will view here are offered by the Ex<br>for Career Educator Pathway for teachers seeking C<br>Competency 1 thru 5 for teachers seeking Reading | lucator Preparation Institute. We offer cours<br>TE certification and we offer Reading<br>Competency Endorsement certification. We | ses |                                 |
| also offer GK and Professional Ed. Workshops.                                                                                                    |                                                                                                    |     |                                 |
|                                                                                                    |                                                                                                    |     |                                 |
| rogram Catalogs                                                                                                    |                                                                                                    |     |                                 |
| p program catalogs found                                                                                                    |                                                                                                    |     |                                 |
| ntact Us Privacy                                                                                                    |                                                                                                    | -   | © 2013 Polk                     |
|                                                                                                    |                                                                                                    |     |                                 |

4. After looking at the course I.D. and reading the course description to verify you have found your cohort group class, click on the course I.D. (See sample below)

| ) 🔿 🕉 h            | ttp://higherreach.polkedu/modules/shop/index.html?action=coi  9 - C 🖇 Enrichment ×                                                                                                    |
|--------------------|----------------------------------------------------------------------------------------------------|
|                    | POLK     Continuing Education       STATE     REGISTRATION                                                                                                    |
| ind a Cou          | rse   Find a Program   Academics   Enrollment   My Account   Cart                                                                                                    |
| ourse ca<br>ducato | TALOG<br>r Preparation Institute                                                                                                    |
| Course             | Description                                                                                                    |
| CEP0001            | Technology and Industrial Certification (NEW GROUP B)<br>Career Educators will begin Career Educator Pathways with the Technology and Industrial Certification course.                                                                                                    |
| CEP0002            | Teaching Methods for the Career and Technical Classrooms (GROUP B)<br>The Teaching Methods coures is designed for Career and Technical teachers currently employed with a school district.                                                                                                    |
| EPR0001            | Reading Endorsement Competency 1- Foundations of Reading Instruction (NEW GROUP F)<br>Teachers will develop substantive understanding of six components of reading as a process: complete the standard standard stand |
| EF 02              | Reading Endorsement Competency 2-Application of Research-Based Instructional Strategies (CONTINUING GROUP E)<br>Teachers will scalfold student learning by applying the principles of research-based instruction and integrating the six components<br>of reading. Teachers will engage in the systematic problem solving process.                                                                                                    |
| ΕΡκυυ03            | Reading Endorsement Competency 3- Foundations of Assessment (CONTINUING GROUP E)<br>Teachers will understand how to select and administer appropriate assessments and analyze data to inform reading instruction to<br>meet the needs of all students. Teachers will engage in the systematic problem solving process.                                                                                                    |
| EPR0005            | Reading Endorsement Competency 5- Demonstration of Accomplishment (CONTINUING GROUP D)<br>Teachers will, through a culminating practicum, demonstrate knowledge of the components of reading, as well as assessments and<br>data analysis, to implement a comprehensive research-based reading plan of instruction for all students. Teachers will engage in<br>the systematic problem solving process.                                                                                                    |
|                    |                                                                                                    |
| Contact Us         | © 2013 Polk State                                                                                                    |
|                    |                                                                                                    |

5. Click on the course I.D. After clicking on the course I.D., you will see a selection of classes available in the gray drop-down area.

- A. Verify the "Section Number" of your class (do this by looking at your schedule).
- B. Verify cohort group name of your class so you choose the correct class.
- C. Verify the begin date of your class

| <b>2</b>           | STATE                                                              | REGI                                                      | STRAT                                                | TION                                                   |                                                                            |                                                                                                    |                            |
|--------------------|--------------------------------------------------------------------|-----------------------------------------------------------|------------------------------------------------------|--------------------------------------------------------|----------------------------------------------------------------------------|----------------------------------------------------------------------------------------------------|----------------------------|
| ind a Cou          | rse   Find a Pr                                                    | ogram                                                     | Academics                                            | Enroll                                                 | ment   My Accou                                                            | nt   Cart                                                                                                    |                            |
| urse ca<br>lucato: | ralog<br>r Preparation II                                          | nstitute                                                  |                                                      |                                                        |                                                                            |                                                                                                    |                            |
| ourse              | Description                                                        |                                                           |                                                      |                                                        |                                                                            |                                                                                                    |                            |
| CEP0001            | Technology and Ind<br>Career Educators will                        | ustrial Certificat<br>begin Career Ed                     | ion (NEW G<br>ucator Pathw                           | ROUP B)<br>ays with the Te                             | echnology and Industrial                                                   | Certification course.                                                                                                    |                            |
| CEP0002            | Teaching Methods for<br>The Teaching Method                        | or the Career and<br>Is coures is design                  | nd Technical<br>ned for Care                         | Classrooms (<br>er and Technica                        | GROUP B)<br>al teachers currently emp                                      | loyed with a school distric                                                                                                    | ot.                        |
| PR0001             | Reading Endorseme<br>Teachers will develop<br>phonological awarene | ent Competency<br>o substantive unc<br>ess, phonics, flue | 1- Foundation<br>lerstanding concy, and voc          | ons of Reading<br>of six componer<br>abulary.          | <b>J Instruction (NEW GRC</b><br>Its of reading as a proces                | al la                                                                                                    | inguage,                   |
| Section            |                                                                    | Start Date                                                | Time                                                 | Location                                               | Cost                                                                       | Availability                                                                                                    | Action                     |
| EPR0001            | .(1)                                                               | Sep 11, 2013                                              | 12:00 AM                                             |                                                        | \$ 250.00                                                                  | 25                                                                                                    | ₽ ¥                        |
| EPR000-            | •ding Endorseme<br>achers will scaffold<br>reading. Teachers       | ant C earning<br>d stud<br>will ein th                    | <b>2-Applicatio</b><br>3 by applying<br>e systematic | n of Research<br>I the principles<br>Problem solvir    | -Based Instructional St<br>of research-based instru<br>ng process.         | rategies (CONTINUING of the control of the control | GROUP E)<br>six components |
| PR0003             | eading Endorseme<br>achers will underst<br>eet the needs of al     | and h<br>I stud                                           | 3- Foundation<br>t and adminers will enga            | ons of Assess<br>Ister appropriat<br>age in the system | ment (CONTINUING GR<br>te assessments and anal<br>ematic problem solving p | OUP E)<br>yze data to inform reading<br>rocess.                                                                                                    | g instruction to           |
|                    | Dending Federation                                                 | ent Competency                                            | 5- Demonst                                           | ration of Acco                                         | mplishment (CONTINUI                                                       | NG GROUP D)                                                                                                    |                            |

6. Click on the Section number you need. In the sample below, EPR0001 is the course number and (1) is the section number. So you will see it as EPR0001. (1). Click on the Section number to choose the class.

| -                             | And a second second second second second second second second second second second second second second second                                                                                                    |                                                                                                    |                                                                                                    |                                                                                                    |                                                                                                    |                                                                                                    |                                                                                   |
|-------------------------------|----------------------------------------------------------------------------------------------------|----------------------------------------------------------------------------------------------------|----------------------------------------------------------------------------------------------------|----------------------------------------------------------------------------------------------------|----------------------------------------------------------------------------------------------------|----------------------------------------------------------------------------------------------------|-----------------------------------------------------------------------------------|
| 🔿 🕉 ht                        | ittp://higherreach. <b>polk.edu</b> /                                                                                                    | modules/shop/index.htm                                                                                                    | nl?action=co                                                                                                    | Ω - Ċ 💃 En                                                                                                    | ichment ×                                                                                                    |                                                                                                    | <u>∩</u> →                                                                        |
| ind a Cou                     | POLK<br>STATE                                                                                                    | Continuit<br>REGIS                                                                                                    | ng Edi<br>STRAT                                                                                                    | ucation<br>F <b>ION</b>                                                                                                    | ient   My Accou                                                                                                    | nt   Cart                                                                                                    | Login                                                                             |
| ourse car<br>ducator          | TALOG<br>r Preparation 1                                                                                                    | Institute                                                                                                    |                                                                                                    |                                                                                                    |                                                                                                    |                                                                                                    |                                                                                   |
| Course                        | Description                                                                                                    |                                                                                                    |                                                                                                    |                                                                                                    |                                                                                                    |                                                                                                    |                                                                                   |
| CEP0001                       | Technology and In<br>Career Educators wi                                                                                                    | dustrial Certification<br>Il begin Career Edu                                                                                                    | on (NEW G<br>cator Pathw                                                                                                    | ROUP B)<br>ays with the Te                                                                                                    | chnology and Industrial                                                                                                    | Certification course.                                                                                                    |                                                                                   |
| CEP0002                       | Teaching Methods<br>The Teaching Metho                                                                                                    | for the Career and<br>ods coures is design                                                                                                    | d Technical<br>and for Care                                                                                                    | Classrooms (G<br>er and Technica                                                                                                    | ROUP B)<br>teachers currently emp                                                                                                    | loyed with a school distric                                                                                                    | t.                                                                                |
| EPR0001                       | Reading Endorsem<br>Teachers will develo<br>phonological awarer                                                                                                    | ent Competency 1<br>op substantive unde<br>ness, phonics, fluer                                                                                                    | - Foundations<br>Protonologics, and voc                                                                                                    | ons of Reading<br>of six component<br>abulary.                                                                                                    | Instruction (NEW GRC<br>is of reading as a proce                                                                                                    | OUP F)<br>ss: comprehension, oral la                                                                                                    | nguage,                                                                           |
| Section                       |                                                                                                    | Start Date                                                                                                    | Time                                                                                                    | Location                                                                                                    | Cost                                                                                                    | Availability                                                                                                    | Action                                                                            |
| EPR0001                       | .(1)                                                                                                    | Sep 11, 2013                                                                                                    | 12:00 AM                                                                                                    |                                                                                                    | \$ 250.00                                                                                                    | 25                                                                                                    | ₽ ¥                                                                               |
|                               |                                                                                                    |                                                                                                    |                                                                                                    |                                                                                                    |                                                                                                    |                                                                                                    |                                                                                   |
| EPR0002                       | Cading Endorsem<br>Teachers will scaffol<br>of reading. Teachers                                                                                                    | Id student learning<br>will engage in the                                                                                                    | by applying<br>systematic                                                                                                    | the principles of problem solvin                                                                                                    | Based Instructional St<br>of research-based instru<br>g process.                                                                                                    | rategies (CONTINUING<br>ction and integrating the                                                                                                    | SROUP E)<br>six components                                                        |
| EPR0002<br>EPR0003            | Reaching Endorsem<br>Teachers will scaffo<br>of reading. Teachers<br>Reading Endorsem<br>Teachers will unders<br>meet the needs of a                                                                                          | ld student learning<br>s will engage in the<br>ent Competency 3<br>stand how to select<br>ill students. Teache                                                                                        | - Foundational administration of the second second | on of Research-<br>the principles<br>problem solvin<br>ons of Assessmi<br>ister appropriate<br>ige in the syste                                                         | Based Instructional St<br>of research-based instru<br>process.<br>ent (CONTINUING GR<br>assessments and anal<br>matic problem solving p                                                                              | rategies (CONTINUING of<br>ction and integrating the s<br>OUP E)<br>yze data to inform reading<br>rocess.                                                                          | GROUP E)<br>six components<br>g instruction to                                    |
| EPR0002<br>EPR0003<br>EPR0005 | Cading Endorsem<br>Teachers will scaffo<br>of reading. Teachers<br>Reading Endorsem<br>Teachers will unders<br>meet the needs of a<br>Reading Endorsem<br>Teachers will, throu<br>data analysis, to im<br>the systematic prob | Id student learning<br>s will engage in the<br>ent Competency 3<br>stand how to select<br>all students. Teache<br>ent Competency 5<br>gh a culminating pr<br>plement a compreh<br>lem solving process | - Applicatio<br>by applying<br>systematic<br>- Foundatio<br>and admini<br>ers will enga<br>- Demonst<br>acticum, de<br>ensive rese                                                                                                    | n of Research-<br>) the principles<br>problem solvin<br>ons of Assessm<br>ister appropriate<br>age in the syste<br>ration of Accon<br>monstrate know<br>arch-based reac | Based Instructional St<br>f research-based instru<br>process.<br>ent (CONTINUING GR<br>assessments and anal<br>matic problem solving p<br>plishment (CONTINU)<br>ledge of the component<br>ing plan of instruction f | rategies (CONTINUING 6<br>ction and integrating the :<br>OUP E)<br>yze data to inform reading<br>rocess.<br>NG GROUP D)<br>s of reading, as well as a<br>or all students. Teachers | GROUP E)<br>six components<br>g instruction to<br>ssessments an<br>will engage in |

7. On the next screen, you will choose "Add to Cart" and then "Check Out"

| of the Real Property lies, name                                                            |                                                                                                    |                                                                         |            |                                                                                                    |
|--------------------------------------------------------------------------------------------|----------------------------------------------------------------------------------------------------|-------------------------------------------------------------------------|------------|----------------------------------------------------------------------------------------------------|
| http://higherreach.polk.                                                                   | du/modules/shop/index.html?action=sec 🖇                                                            | つ - C 🕺 Enrichment                                                      | ×          |                                                                                                    |
| POLK<br>STATE                                                                              | Continuing Edu<br>REGISTRAT                                                                        | ication<br><b>ION</b>                                                   |            | Login 🛒 ( 🚬                                                                                                    |
| a Course   Find                                                                            | a Program Academics                                                                                | Enrollment                                                              | My Account | Cart                                                                                                    |
| GISTRATION                                                                                 |                                                                                                    |                                                                         |            | SHOPPING CART                                                                                                    |
| Rooo1 - Readin                                                                             | g Endorsement Compet                                                                               | tency 1-                                                                | Share      | Quantity Item                                                                                                    |
| vundations of Re-<br>scription<br>Inders will develop substa<br>Inprehension, oral languag | ading Instruction (NEW<br>antive understanding of six compon<br>pe, phonological awareness, phonic | V GROUP F)<br>eents of reading as a proce<br>s, fluency, and vocabulary | ss:        | EPRO001.(1) READING<br>ENDORSEMENT<br>COMPETENCY 1-<br>FOUNDATIONS OF<br>READING INSTRUCTION<br>(NEW GROUP F)<br>Registration |
| EPR0001.(1)                                                                                | \$ 250.00                                                                                          | ADD TO CART                                                             |            | VIEW CART CHECK OUT                                                                                                    |
| Seats Available: 25                                                                        | Quantity: 1                                                                                        | BUY FOR OTHERS                                                          |            |                                                                                                    |
| Section Description<br>Feachers will understand<br>students comprehending                  | and teach reading as an ongoing s<br>diverse text.                                                 | trategic process resulting                                              | n          | RECENTLY VIEWED                                                                                                    |
| Dates: Sep 11, 2013 - Oct                                                                  | 6, 2013 Time: 12:00 AM                                                                             | FULL SCHEDULE                                                           |            | Reading Endorsement<br>Competency 1- Foundations                                                                              |
| Cost Information                                                                           | \$ 250.00                                                                                          |                                                                         |            | GROUP F)                                                                                                    |
| Additonal Information<br>Final Enrollment: Sep 10, 201<br>MORE                             | 3                                                                                                  |                                                                         |            | KEYWORD SEARCH                                                                                                    |
| INQUIRE                                                                                    |                                                                                                    |                                                                         |            | CERTIFICATION<br>MANAGEMENT<br>KIDS                                                                                           |
|                                                                                            |                                                                                                    |                                                                         |            |                                                                                                    |
| act Us   Privacy                                                                           |                                                                                                    |                                                                         |            | © 2013 Polk State Colle                                                                                                    |

8. If you are an existing customer, you will need to login to proceed to the checkout screen.

| maps//migherreach.policedu/modules/custome//checkout.acti                                                                                                    | S S Login ×                                                                |
|----------------------------------------------------------------------------------------------------|----------------------------------------------------------------------------|
| STATE REGISTRATION                                                                                                    | cation                                                                     |
|                                                                                                    |                                                                            |
| Customer Account Log In                                                                                                    | Create a new Customer Account                                              |
| Please log in using your login when you created your account, or<br>contact your program representative found in the contact us<br>section below for the login to your account. | <u>Click here</u> to create a new account.                                 |
| Login:                                                                                                    | Forgot Your Password                                                       |
| Password:                                                                                                    | Click here to look up your account and have a new password emailed to you. |
| Contact Us   Pri-                                                                                                    | © 2013 Polk State College                                                  |
|                                                                                                    |                                                                            |
|                                                                                                    |                                                                            |
|                                                                                                    |                                                                            |
|                                                                                                    |                                                                            |
|                                                                                                    |                                                                            |
|                                                                                                    |                                                                            |
|                                                                                                    |                                                                            |
|                                                                                                    |                                                                            |
|                                                                                                    |                                                                            |
|                                                                                                    |                                                                            |
| <ul> <li></li> </ul>                                                                                                    | >                                                                          |

9. If you are a new customer, you will create a new customer account. Remember to record your login and password as you will need it to log in again in the future.

| And And And And And And And And And And                                                                                                    |                                                                                                    |
|----------------------------------------------------------------------------------------------------|----------------------------------------------------------------------------------------------------|
| < 🔿 🕉 https://higherreach.polk.edu/modules/customer/index.html?ar 🔎 🗸 🕯                                                                                                    | à Ċ <mark>೫</mark> Login × 🗎                                                                                                    |
| POLK<br>STATE Continuing Educ<br>REGISTRATIC                                                                                                    | ation<br>DN                                                                                                    |
| Customer Account Log In Please log in using your login when you created your account, or contact your program representative found in the consection below for the login to your account. Login: Password: Login | Create a new Customer Account<br><u>Click here</u> to create a new account.<br>Forgot Your Password<br><u>Click here</u> to look up your account and have a new password emailed to you. |
| Contact Us Privacy                                                                                                    | © 2013 Polk State College                                                                                                    |
|                                                                                                    |                                                                                                    |
|                                                                                                    |                                                                                                    |

10. Complete the information in the required fields:

| And in the local division of the local division of the local divis |                           |
|----------------------------------------------------------------------------------------------------|---------------------------|
| 🗲 🕞 🕺 https://higherreach.polk.edu/modules/login/index.html?actior 🔎 ~ 🔒 🖒 🕺 Login 🛛 🗙                                                                                                    | <b>h</b> ★ @              |
| SPOLK Continuing Education                                                                                                    |                           |
| STATE REGISTRATION                                                                                                    |                           |
| ▼ <sub>n</sub> ≥ 11 11 2                                                                                                    |                           |
| Create a new Customer Account                                                                                                    |                           |
| Student First Name                                                                                                    |                           |
| Student Last Name                                                                                                    |                           |
| Birthday (MM/dd/yyy)                                                                                                    |                           |
| Email                                                                                                    |                           |
| Login                                                                                                    |                           |
| Password                                                                                                    |                           |
|                                                                                                    |                           |
| Secret Question Secret Answer                                                                                                    |                           |
|                                                                                                    |                           |
| CREATE BACK                                                                                                    |                           |
|                                                                                                    |                           |
|                                                                                                    |                           |
| Contact Us   Privacy                                                                                                    | © 2013 Polk State College |
|                                                                                                    |                           |
|                                                                                                    |                           |
|                                                                                                    |                           |
|                                                                                                    |                           |
|                                                                                                    |                           |
|                                                                                                    |                           |
|                                                                                                    |                           |
|                                                                                                    |                           |
|                                                                                                    |                           |
| <                                                                                                    | >                         |

11. After creating your account, you will be asked to log in using the login and password you chose; next, you will add your personal information.

| -                   | THE OWNER DESIGNATION.                     |                                                                                                    |               |
|---------------------|--------------------------------------------|----------------------------------------------------------------------------------------------------|---------------|
| ( <del>&lt;</del> ) | https://higherreach.polk.edu/m             | odules/customer/index.html?a 🔎 👻 🚔 🖒 🏂 Enrichment 🛛 🗙                                                                                                    | <b>≜</b> ★ \$ |
|                     | * Student Last Name                        | dav                                                                                                    | ^             |
|                     | Personal Information                       |                                                                                                    |               |
|                     | Birthday                                   | 07/09/1970 (MM/dd/yyyy)                                                                                                    |               |
|                     | Gender                                     | Unknown 🗸                                                                                                    |               |
|                     | Social Security Number<br>(Optional)       | (xxx-xx-xxxx)                                                                                                    |               |
|                     | Ethnicity                                  |                                                                                                    |               |
|                     | Are you Hispanic/Latino?                   |                                                                                                    |               |
|                     | Select one or more of the following races: | American Indian or Alaska Native     Asian     Black or African American     Native Hawaiian or Other Pacific Islander     White     Not Reported     Non-Hispanic |               |
|                     | * Billing Address                          |                                                                                                    |               |
|                     | Address                                    |                                                                                                    |               |
|                     |                                            |                                                                                                    |               |
|                     | City                                       |                                                                                                    |               |
|                     | State/Province                             | Armed Forces, Pacific                                                                                                    |               |
|                     | Postal Code                                |                                                                                                    |               |
|                     | Country                                    | UNITED STATES                                                                                                    |               |
|                     | Contract                                   |                                                                                                    | ~             |
| <                   |                                            |                                                                                                    | >             |

12. You will see the class you chose listed with the amount due. Please check the "make payment" box and pay for your class. Fees are due at time of registration.

| YM | l a Course   Find a Program   Academics   Enrollment   My Account   Cart<br>MENT CHECKOUT                                                                                                    |
|----|----------------------------------------------------------------------------------------------------|
|    |                                                                                                    |
|    | Item         Quantity         Cost         Due Amount         Action           EPR0001.(1) Reading Endorsement Competency 1- Foundations of Reading<br>Instruction (NEW GROUP E)-Registration         1         \$ 250.00         \$ 250.00         REMOVE |
|    | Total Due:                                                                                                    |
|    | Payment Options:  Credit Card MAKE PAYMENT                                                                                                    |
| 1  | When you click the Make Payment button you will be redirected to our payment gateway site. Upon completion of your payment transaction<br>you will be redirected back to our website to complete any remaining enrollment requirements.                    |

Congratulations! You have registered for class.